## State of Kansas Using the KS\_EX\_RPT\_NOT\_POSTED Query Statewide Management, Accounting and Reporting Tool

| Data Croatadu         | 1/0/2012                                                                                                    |
|-----------------------|----------------------------------------------------------------------------------------------------|
| Dale Crealed.         | 4/9/2013                                                                                                    |
| Version:              | 1.0                                                                                                    |
| Last Updated Date:    | 4/18/2013                                                                                                    |
| Purpose of the Query: | The results of this query display <b>the expense reports that have</b><br><b>not 'Posted' from the Travel &amp; Expense module</b> .<br><i>Query Results include</i> : GL Unit, Report ID, ID, Type, Trans<br>Date, Submit Dt, Status, Approval Date, Budget Status, Dept,<br>Fund, Bud Unit, Program, Account, PC Bus Unit, Project,<br>Activity, AN Type, Source Type, Category, Subcategory, Agy<br>Use, Chartfield 2, Svc Loc, Sum Amount, Budg Dt, Descript, and<br>Nbr of Nights. |
| Prompt Values:        | <ul> <li><u>Required Prompt Value:</u></li> <li>Business Unit</li> </ul>                                                                                                    |
| Result Sorts:         | 1. Business Unit<br>2. Report ID                                                                                                    |
| Security:             | <ul> <li><u>Role Security:</u> Only those individuals with one of the following security access roles will receive results from this query:         <ul> <li>KAP Agy Expense Processor</li> <li>KAP Agy Expense Proxy</li> <li>KAP Agy T E Maintainer</li> </ul> </li> <li><u>BU Security:</u> Business Unit Security is applied.</li> </ul>                                                                                                    |

| 1. | Navigation:                                                                                                    |                                                                                                    |
|----|----------------------------------------------------------------------------------------------------|----------------------------------------------------------------------------------------------------|
|    | From the <b>Home</b> page in<br>SMART, on the left<br>navigation menu, click<br>on ' <b>Reporting Tools</b> ',<br>then click on ' <b>Query</b> ',<br>then click on ' <b>Query</b><br><b>Viewer</b> '. |                                                                                                    |
|    | On the ' <i>Query Viewer</i> ' page:                                                                                                    |                                                                                                    |
|    | * <b>Search By</b> field:<br>Select the ' <b>Query</b><br><b>Name</b> ' option.                                                                                                    | SMART                                                                                                    |
|    | <b>Begins with</b> field:<br>Enter the name of the<br>query. In this case,<br>enter:<br>'KS_EX_RPT_NOT_P<br>OSTED'.                                                                                   | Query Viewer<br>Enter any information you have and click Search. Leave fields blank for a list of all values.<br>*Search By: Query Name  begins with KS_EX_RPT_NOT_POSTED<br>Search Advanced Search                                                                                              |
|    | Click on the <b>'Search'</b><br>button.                                                                                                    |                                                                                                    |
| 2. | On the ' <i>Query Viewer</i> '<br>page, in the <b>Search</b><br><b>Results</b> section:<br>Click the <b>'Excel' link</b> .                                                                            | Search Results         *Folder View:       - All Folders -         Query       Main Content         Query Name       Description         Query Name       Description         Query Name       Schedule         KS_EX_RPT_NOT_POSTED       Expense Reports not Posted         Public       Excel |
| 3. | Clicking the 'Excel' link<br>opens the <i>specific</i><br><i>query page</i> in a new<br>window.                                                                                                    |                                                                                                    |
|    | Enter the <i>query</i> prompts:                                                                                                    | KS_EX_RPT_NOT_POSTED - Expense Reports not Posted                                                                                                    |
|    | <b>GL Unit</b> field: Enter the <i>Business Unit</i> number for the agency.                                                                                                    | View Results                                                                                                    |
|    | Click the <b>'View</b><br>Results' button.                                                                                                    | GL Report ID Type Trans Submit Date Dt Status Approval Budget Dept Fund Unit Unit ID Type Date Dt Dt Date Date Status Dept Fund Unit Progra                                                                                                    |
| 4. | A <b>message window</b> appears.                                                                                                    |                                                                                                    |

|       | Click <b>the "Open"</b><br>button.                        | Do you want to open or save KS_EX_RPT_NOT_POSTED_1082.xls (10.5 KB) from smart.ks.gov? Open Save  Cancel ×                                                                                                    |
|-------|-----------------------------------------------------------|----------------------------------------------------------------------------------------------------|
|       | The query results are displayed in Excel in a new window. |                                                                                                    |
| NOTE: |                                                           | If desired, you can also select the " <b>HTML</b> " link on the Query<br>Viewer page. This will display the query results online directly<br>in SMART. You can then select the " <b>Excel</b> " link from that<br>page to export the query results in to an Excel worksheet. |